## EJEMPLO DE INSCRIPCIÓN "ON-LINE" A LAS PRUEBAS DE ACCESO

El programa está optimizado para el navegador Mozilla Firefox, aunque también admite Google Chrome e Internet Explorer.

En este ejemplo vamos a inscribir a un alumno en la especialidad de INTERPRETACIÓN, itinerario ARPA.

Comenzamos pinchando en *"He leído las instrucciones de la inscripción. Realizar una nueva inscripción"*:

| · · · · · · · · · · · · · · · · · · ·         |                                                                            |                                                  |
|-----------------------------------------------|----------------------------------------------------------------------------|--------------------------------------------------|
| inscripción comienza el                       | y finaliza el                                                              |                                                  |
|                                               |                                                                            |                                                  |
| sultar inscripciones realizadas anteriormente |                                                                            |                                                  |
|                                               |                                                                            |                                                  |
| _                                             |                                                                            |                                                  |
| -                                             | He leido las instrucciones de la inscripción. Realizar una nueva inscripci | lon                                              |
|                                               |                                                                            | Desarrollado por Dial S.L.   XHTML 1.0   CSS 2.1 |

Si ya ha accedido alguna vez al sistema deberá introducir los datos de acceso a la aplicación. Si es la primera vez que se inscribe para una prueba de acceso en el centro, deberá obtener primero un usuario y contraseña para después acceder a la aplicación.

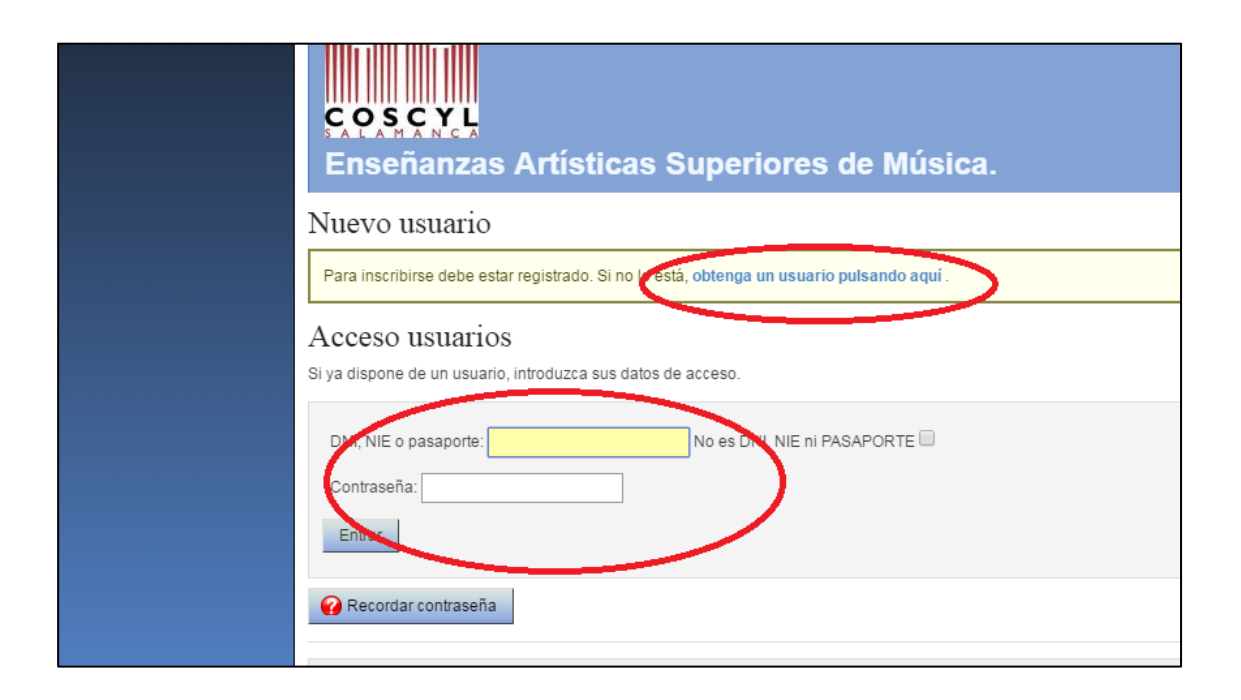

Una vez hemos accedido, debemos indicar en primer lugar para qué tipo de prueba nos queremos inscribir. Las opciones son tres:

- Prueba de acceso (para los que ya tienen el bachillerato y desean entrar en 1º curso)
- Prueba de madurez y prueba de acceso (para los que aún no tienen el título de bachillerato y necesitan realizar la prueba de madurez antes de presentarse a la prueba de acceso)
- Prueba de nivel (para los que estén ya cursando estudios superiores en otro centro y quieran trasladarse y terminar sus estudios en el COSCYL).

| COSCYL<br>Enseñanzas Artísticas Superiores de Música.                                                                                                    |
|----------------------------------------------------------------------------------------------------|
| Pruebas de acceso, curso 2019/2020 Convocatoria JUNIO                                                                                                    |
| Por favor, responda al siguiente cuestionario antes de continuar.<br>Las preguntas marcadas con asterisco, requieren obligatoriamente de una respuesta.                                                                                                    |
| Cuestionario de datos: Solicito la inscripción en:                                                                                                    |
| Seleccione uno:                                                                                                    |
| Prueba de madurez en relación con el bachillerato y prueba específica de acceso. ▼<br>Prueba de madurez en relación con el bachillerato y prueba específica de acceso.<br>Prueba de nivel de las E.A.S. de Música<br>Prueba específica de acceso a las Enseñanzas Artísticas Superiores |
| Le Volver                                                                                                    |

En la siguiente pantalla seleccionamos la especialidad en la que queremos inscribirnos (en este caso *"interpretación"*), y en el desplegable marcamos el itinerario deseado (en este caso (*"Arpa"*)) y presionamos *"continuar*":

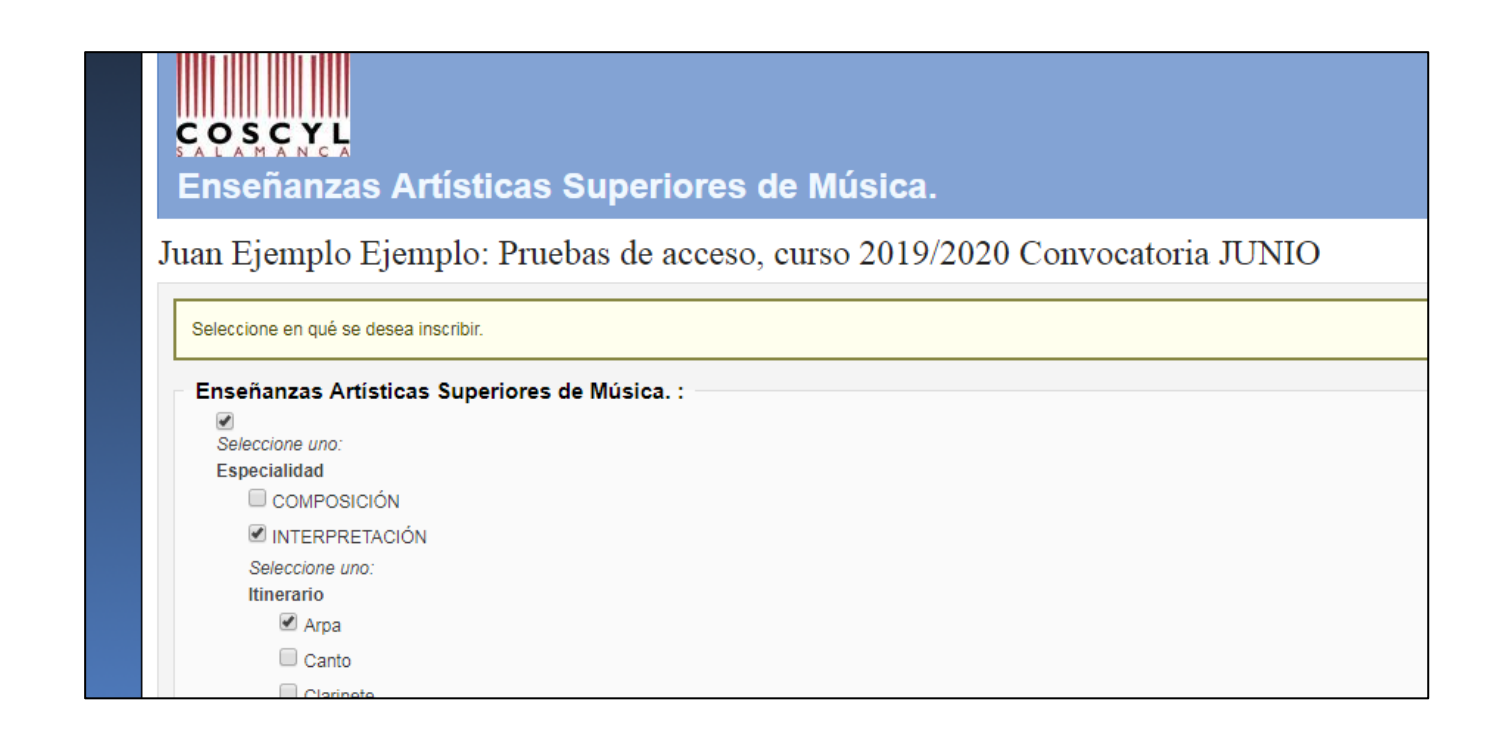

A continuación se mostrará una pantalla en la que aparecerá seleccionada la especialidad que hemos escogido, y pulsamos en "Seleccionar Grupos" para continuar:

| <b>COSCYL</b><br>Enseñanzas Ar                                                                                      | tísticas Superiores de M                           | úsica.                         |        |
|----------------------------------------------------------------------------------------------------|----------------------------------------------------|--------------------------------|--------|
| Juan Ejemplo Ejem<br>Selección de grupos<br>Escoja un grupo por cada Itin<br>Arpa <b>*</b><br>INTERPRETACIÓN → Arpa | plo: Pruebas de acceso, curso<br><sup>erario</sup> | o 2019/2020 Convocatoria JUNIO |        |
|                                                                                                    | Horarios                                           | Profesores                     |        |
| Arpa                                                                                                    | - Sin definir -                                    |                                |        |
| Seleccionar grupos                                                                                                  |                                                    |                                |        |
|                                                                                                    |                                                    | Desarrollado p                 | or Dia |

El siguiente paso es indicar el importe a pagar. Por defecto se señala el importe ordinario (sin bonificaciones). Si Vd. tiene derecho a alguna de las bonificaciones o reducciones señaladas en la pantalla, deberá marcarla:

A continuación podrá revisar los datos introducidos, y si todo está correcto deberá pulsar "confirmar inscripción".

| <b>Enseñanzas Artísticas Superiores de Música</b> .                                                                                                    |                                   |
|----------------------------------------------------------------------------------------------------|-----------------------------------|
| Confirmación de la inscripción: Pruebas de acceso, curso 2019/2020 Convo                                                                                                    | ocatoria JUNIO                    |
| Revise los datos de la inscripción antes de efectuar el pago. Puede modificar los datos volviendo al paso anterior.                                                                                                    |                                   |
| Información de la inscripción                                                                                                    |                                   |
| Nombre del alumno<br>Ejemplo Ejemplo, Juan                                                                                                    |                                   |
| Solicito la inscripción en::<br>Seleccione uno: Prueba de nivel de las E.A.S. de Música                                                                                                    |                                   |
| Itinerarios                                                                                                    |                                   |
|                                                                                                    | Preferencia de la opción          |
|                                                                                                    | F.                                |
| Grupos                                                                                                    |                                   |
| Asignatura         Grupo         Horario         Profesores         Aulas         Fechas           Arpa         Arpa         - Sin definir -         -         -         -         -         -         -         -         -         -         -         -         -         -         -         -         -         -         -         -         -         -         -         -         -         -         -         -         -         -         -         -         -         -         -         -         -         -         -         -         -         -         -         -         -         -         -         -         -         -         -         -         -         -         -         -         -         -         -         -         -         -         -         -         -         -         -         -         -         -         -         -         -         -         -         -         -         -         -         -         -         -         -         -         -         -         -         -         -         -         -          -         -         - |                                   |
| Importe: 0,00 €                                                                                                    |                                   |
| <ul> <li>Prueba Acceso 2019/2020: 89,06 €</li> <li>Prueba de nivel<br/>Reducción de 100,00 % sobre el precio</li> </ul>                                                                                                    |                                   |
| Confirmar inscripción                                                                                                    |                                   |
| 👍 Volver                                                                                                    |                                   |
|                                                                                                    | Desarrollado por Dial S.L.   XHTN |

Puede que la aplicación tarde unos minutos en realizar la inscripción, no debe tocar ningún botón ni cerrar la ventana hasta que aparezca la siguiente pantalla

- En las inscripciones para prueba de nivel, aparecerá la pantalla final, desde la que se puede descargar el resguardo de la inscripción ON-LINE.
- Para el resto de inscripciones, aparecerá una nueva página en la que se deberá seleccionar la forma de pago de las tasas de inscripción:

| CAPARCYL<br>Enseñanzas Artísticas Superiores de Música.                                                                                                    |
|----------------------------------------------------------------------------------------------------|
| Pruebas de acceso, curso 2019/2020 Convocatoria JUNIO                                                                                                    |
| Datos del pago que está realizando:         Alumno/a: Ejemplo Ejemplo, Juan         Plazo/pago: unico                                                                                                    |
| Importe del pago a confirmar<br>89,06 €                                                                                                    |
| Realice la selección de la forma de pago                                                                                                    |
| Seleccione la forma de pago *                                                                                                    |
| Impreso con código de barras 😝<br>Si escoge esta forma de pago, obtendrá un recibo con el cual tendrá que pagar en una sucursal de Caja Duero, Caja España o del Grupo Unicaja. Dispone hasta el para efectuar                                                                                                    |
| <ul> <li>Pago externo</li> <li>Pago externo</li> <li>El pago es realiza de forma ajena a la aplicación.</li> <li>INGRESO EN ESPANADUERO C/C IBAN ES65 2108 2200 49 0031671179</li> <li>De no realizarse el ingreso en cuenta dentro del plazo establecido para la preinscripción, la matrícula quedará anulada.</li> </ul> |
| Confirmar el importe y la forma de pago                                                                                                    |

 Pago externo: Si selecciona esta opción, deberá dirigirse a una oficina de UNICAJA con el resguardo de la inscripción para realizar el ingreso de las tasas en la cuenta bancaria: IBAN ES65 2108 2200 49 0031671179.

(Nota: Si no dispone de ninguna oficina de UNICAJA cerca de su domicilio, también puede realizar una transferencia bancaria a la cuenta antes indicada, y deberá luego incluir el resguardo de la transferencia y el resguardo de inscripción en la documentación que se debe enviar al centro).

Una vez escogido el método de pago, y tras pulsar el botón "Confirmar el importe y la forma de pago", aparecerá la última pantalla del proceso, donde se descargará de forma automática el resguardo de pago (según la forma de pago que haya escogido).

| <b>COSCYL</b><br>Enseñanzas Artísticas Superiores de Música.                                                                                                    |
|----------------------------------------------------------------------------------------------------|
| Pruebas de acceso, curso 2019/2020 Convocatoria JUNIO<br>Confirmación de la forma de pago e importe                                                                                                    |
| Revise los datos del pago antes de confirmarlo. Puede modificar los datos volviendo al paso anterior.                                                                                                    |
| Datos del pago que está realizando:<br>Alumno/a: Ejemplo Ejemplo, Juan<br>Plazo/pago: unico                                                                                                    |
| s9,06 €                                                                                                    |
| Forma de pago seleccionada<br>Pago externo<br>El pago se realiza de forma ajena a la aplicación. INGRESO EN ESPAÑADUERO C/C IBAN ES65 2108 2200 49 0031671179<br>De no realizarse el ingreso en cuenta dentro del plazo establecido para la preinscripción, la matrícula quedará anulada. |
| Confirmar el importe y la forma de pago                                                                                                    |

No olvide guardar una copia del resguardo de preinscripción. En este momento ha finalizado el proceso de inscripción en el CODEX.

## - AVISO -

El alumnado que quiera inscribirse en las pruebas de acceso en dos itinerarios distintos (por ejemplo en Arpa y en composición), deberá realizar dos inscripciones, pero un solo pago. Para ello, al realizar la segunda inscripción, en la pantalla de selección del importe a pagar, deberá marcar la opción "Inscripción en dos especialidades (Descuento 100% en segunda especialidad)":

| Juan Ejemplo Ejemplo: Pruebas de acceso 2016-2017                                                                                                    |
|----------------------------------------------------------------------------------------------------|
| Seleccione el importe adecuado y cómo realizará el pago.                                                                                                    |
| Importe                                                                                                    |
| Interpretation of the second second seco |
| Familia Numerosa Especial Reducción de 100,00 % sobre el precio                                                                                                    |
| Familia Numerosa 1ª Cotogonia Residuatin da sojoa la sobre en presa                                                                                                    |
| Inscripción en dos especialidades (Descuento 100% en segunda especialidad) Reducción de 100,00 % sobre el precio                                                                                                    |
| Minusvalla (Mayor 33%) Reduccionae 100,00 % source or president                                                                                                    |
| Prueba de nivel Reducción de 100,00 % sobre el precio                                                                                                    |
| Víctimas de terrorismo o violencia de género Reducción de 100,00 % sobre el precio                                                                                                    |
|                                                                                                    |
| - Parios *                                                                                                    |
|                                                                                                    |
| Pago Prueba de acceso                                                                                                    |
| unico (100,00 % del importe): del 07/04/2016 al 01/07/2016                                                                                                    |
|                                                                                                    |
| Continuar                                                                                                    |
|                                                                                                    |
|                                                                                                    |
| A Valuar                                                                                                    |
|                                                                                                    |